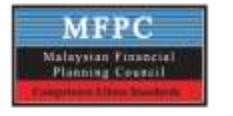

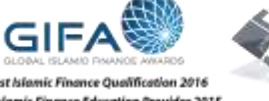

**Best Islamic Finance Ou** Best Islamic Finance Education Provider 2015 WORLD EDUCATION CONGRESS

Best Educational Institute in Banking and Insurance 2016 Awards **THERT**  Honourable Commendation for Financial Planning Awareness Programs Wen Hui Award for Educational Innovation 2014

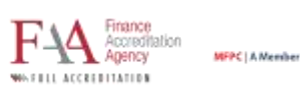

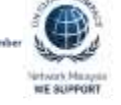

# **MFPC CPD Endorsement**

Guidelines

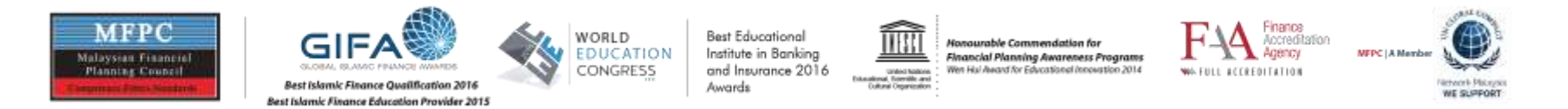

-

# Click the web <u>https://1st.mfpc.org.my</u> and enter login using your email and password

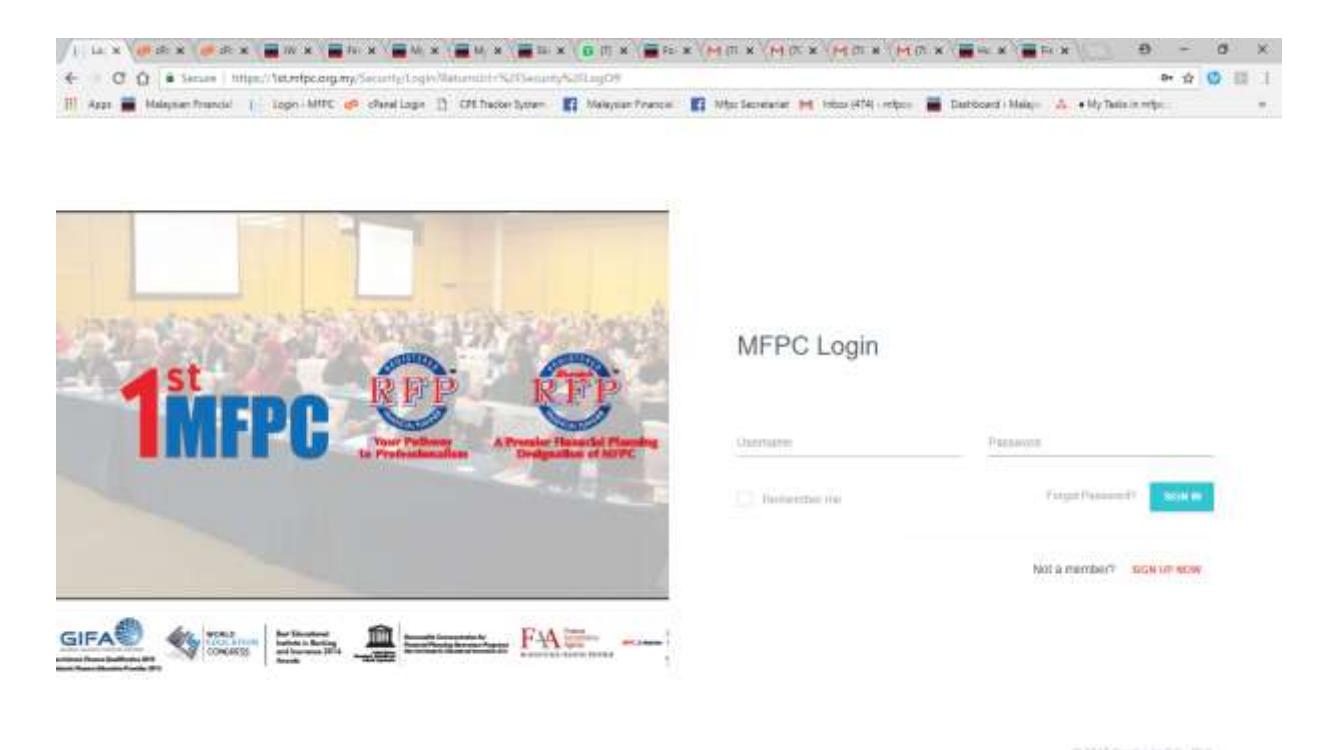

- EF 😑 🛅 節 🛍 🛤 😰 🗵 🔜 🖻 🖻 💁 🕼 🥹 🖉 🕗 🤮 🖉 🖉 🕲 👘 🙂 🚱 👘 🖉 🔅 🔅 👘

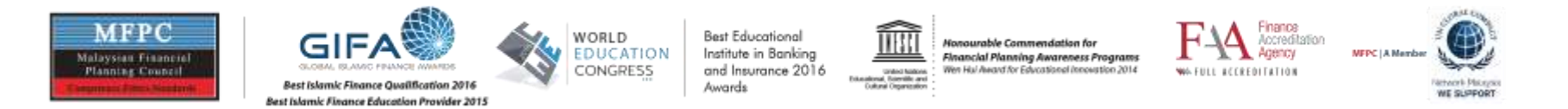

Go to pulldown Menu Membership and select member maintenance

| <b>İ</b> MFI | C * Home m Membership • |                                |           |   |
|--------------|-------------------------|--------------------------------|-----------|---|
|              | Inbox                   |                                |           |   |
|              | ACDONS -                |                                | 1-30 of 1 |   |
|              | * MFPC                  | Membership has been registered | 02 May    |   |
|              |                         |                                |           |   |
|              |                         |                                |           |   |
|              |                         |                                |           |   |
|              |                         |                                |           | A |
|              |                         |                                |           |   |
|              |                         |                                |           |   |
|              |                         |                                |           |   |
|              |                         |                                |           |   |
|              |                         |                                |           |   |

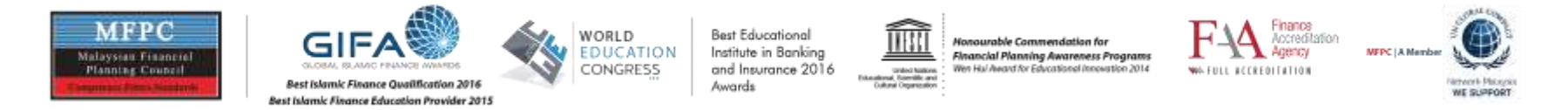

Please select the folder tab Events.

To submit CPD Endorsement please click Endorse CPD Program on the right corner

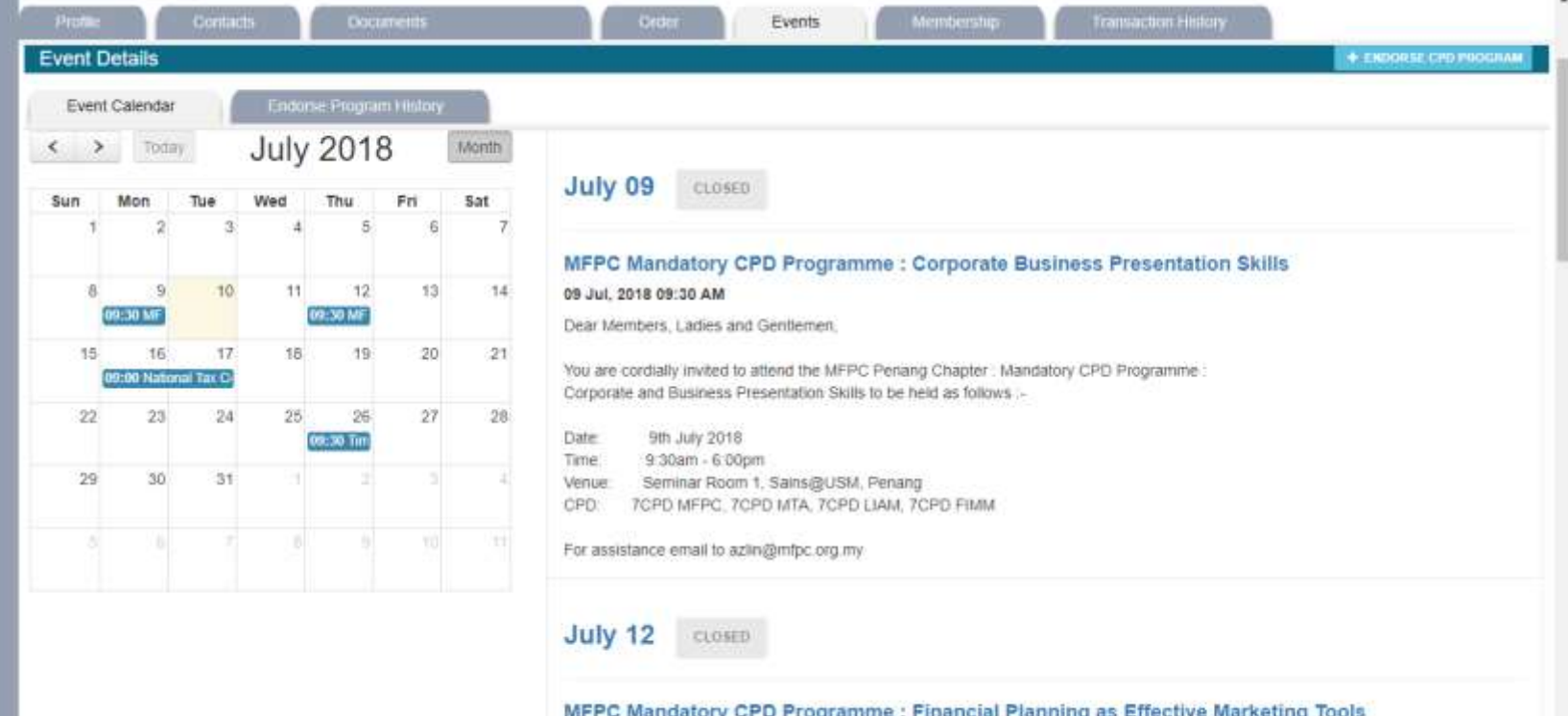

MFPC Mandatory CPD Programme : Financial Planning as Effective Marketing Tools 12 Jul, 2018 09:30 AM Dear Members, Ladies and Gentlemen.

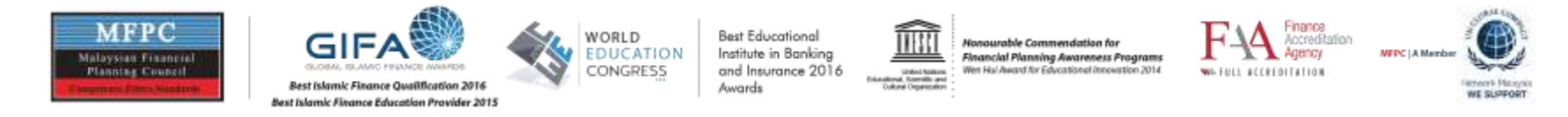

- Please fill in the relevant info of the CPD Endorsement and please attach the programme brochure or Programme Outline (Mandatory)
- After filling in the information for Program details, please proceed to next stage

| Afailman |
|----------|
|          |
|          |
|          |
|          |

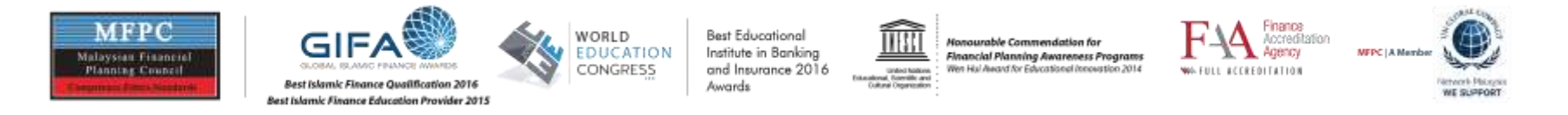

Next stage is the E-Marketing & Contact details. If you need to use our E-Marketing services please select Accordingly. After filling in the contact details then press submit to send the application. The secretariat will check and process the application accordingly.

| FPC * Home Member     | rship 🔹 🖉 Education 👻 🖋 Examination 👻 😗 CPD 👻 💲 Admin & Finance 💌 🛃 Reports 🔹 🗞 Settings 👻                     |            |           |        |     |          |             |                |     |
|-----------------------|----------------------------------------------------------------------------------------------------|------------|-----------|--------|-----|----------|-------------|----------------|-----|
| CPD Program E         | Endorsement                                                                                                    |            |           |        |     |          |             |                |     |
| PLEA 8E READ ON CPD I | PROGRAM ENDOR SEMENT GUIDELINE'S BEFORE APPLYING. http://mfpo.org.my/wp-contant/uploads/CPD/CPDandorcament.pdf |            |           |        |     |          |             |                |     |
|                       |                                                                                                    |            |           |        |     |          |             |                |     |
|                       | Program Details e-Marketing & Contract                                                                         |            |           |        |     |          |             |                |     |
|                       |                                                                                                    |            |           |        |     |          |             |                |     |
| MERC o Markoting      | 2 animar                                                                                                    |            |           |        |     |          |             |                |     |
| e-Marketing           |                                                                                                    |            |           |        |     |          |             |                |     |
| Item Code             | Description                                                                                                    |            | Unit Cost |        | Qty | Price    | Gty Ordered | Ordered Amount |     |
| EV002                 | e-Marketing Service - Decicate Email Blast (One Time) - Active Ordinary and Student Members                    |            |           | 100.00 | 1   | 100.00   | D           | 0.0            | DUA |
| EV003                 | e-Marketing Service - SMS Blast (One Time) - Active Ordinary Members                                           |            |           | 500.00 | 1   | 500.00   | 0           | 0.00           | ADD |
| EV004                 | e-Marketing Service - SMS Blast (One Time) - Ordinary and Student Members                                      |            |           | 000.00 | 1   | 1,000.00 | 0           | 0.0            | ADD |
| EV005                 | e-Marketing Service - Website banner advertising and facebook advert (per month)                               |            |           | 100.00 | 1   | 100.00   | 0           | 0.00           | ADD |
| Deres la Oberra d     | e-Marketing Service - Website Main Banner advertising and facebook advert (per month)                          |            |           | 200.00 | 1   | 200.00   | D           | 0.00           | ADD |
| Person in Charge of   | Program<br>Name: 0                                                                                             |            |           |        |     |          |             |                |     |
|                       | NRIC / Possovit                                                                                                |            |           |        |     |          |             |                |     |
|                       | Email: Example in the second second                                                                            |            |           |        |     |          |             |                |     |
|                       | Email Providencia Special Com                                                                                  | Western    |           |        |     |          |             |                |     |
|                       | Prone. V Develope                                                                                              | WORP ax    |           |        | -   |          |             |                |     |
|                       | Line 1-                                                                                                    | Correspo   | ndence    |        | •   |          |             |                |     |
|                       | Line 7-                                                                                                    |            |           |        |     |          |             |                |     |
|                       | Aller Ale 2022 Address Television                                                                              |            |           |        |     |          |             |                |     |
|                       |                                                                                                    |            |           |        |     |          |             |                |     |
|                       |                                                                                                    |            |           |        |     |          |             |                |     |
|                       | Cty:                                                                                                    |            |           |        |     |          |             |                |     |
|                       | State: 🗾 Pulau Pinang                                                                                          | •          |           |        |     |          |             |                |     |
|                       | Country: 🔟 Malaysia                                                                                            | •          |           |        |     |          |             |                |     |
|                       |                                                                                                    | BACK SUBMI |           |        |     |          |             |                |     |

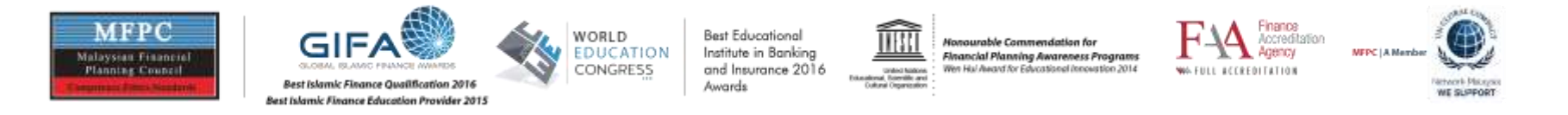

After you have successfully submit and approved of the programme. The system will generate request for quotation. You can download and check it from Transaction History and also make payment from the icon top right section Make Payment.

| Иет       | ber Main                                             | tenance                                          | 9                                |                                                                                                    |                                      |                                 |                                      |                 |                |                  |                         |
|-----------|------------------------------------------------------|--------------------------------------------------|----------------------------------|----------------------------------------------------------------------------------------------------|--------------------------------------|---------------------------------|--------------------------------------|-----------------|----------------|------------------|-------------------------|
| Putte     |                                                      | Contacts                                         |                                  | de:<br>xuments Order Events                                                                                                    | n Beimeinen och                      | λip                             | Trans                                | action History  |                |                  | MAKE PA                 |
| rans      | action Detai                                         | ls                                               |                                  |                                                                                                    |                                      |                                 |                                      |                 |                |                  |                         |
| Doc<br>No | Trx<br>Date                                          | Trx<br>Type                                      | ltem<br>Code                     | Description                                                                                                    | Unit<br>Cost                         | GST                             | Price                                | Payment<br>Mode | Refund         | Refund<br>Detail |                         |
|           |                                                      |                                                  |                                  |                                                                                                    |                                      |                                 |                                      |                 |                |                  |                         |
|           | 30/04/2018                                           | Quotation                                        | EV005                            | e-Marketing Service - Website banner advertising and facebook advert<br>(per month)                                                                                                    | 100.00                               | 6.00                            | 106.00                               |                 | No             |                  | QUOTA                   |
|           | 30/04/2018<br>30/04/2018                             | Quotation<br>Quotation                           | EV005<br>EV001                   | e-Marketing Service - Website banner advertising and facebook advert<br>(per month)<br>CPD Programme Endorsement Fee - LIFE INSURANCE INDUSTRY -<br>THE PAST, CURRENT & FUTURE                                                                                                    | 100.00                               | 6.00<br>12.00                   | 106.00<br>212.00                     |                 | No<br>No       |                  | QUOTA                   |
|           | 30/04/2018<br>30/04/2018<br>30/04/2018               | Quotation<br>Quotation<br>Quotation              | EV005<br>EV001<br>EV002          | e-Marketing Service - Website banner advertising and facebook advert<br>(per month)<br>CPD Programme Endorsement Fee - LIFE INSURANCE INDUSTRY -<br>THE PAST, CURRENT & FUTURE<br>e-Marketing Service - Dedicate Email Blast (One Time) - Active Ordinary<br>and Student Members                                                          | 100.00<br>200.00<br>100.00           | 6.00<br>12.00<br>18.00          | 106.00<br>212.00<br>318.00           |                 | No<br>No<br>No |                  | QUOTA<br>QUOTA<br>QUOTA |
|           | 30/04/2018<br>30/04/2018<br>30/04/2018<br>30/04/2018 | Quotation<br>Quotation<br>Quotation<br>Quotation | EV005<br>EV001<br>EV002<br>EV001 | e-Marketing Service - Website banner advertising and facebook advert<br>(per month)<br>CPD Programme Endorsement Fee - LIFE INSURANCE INDUSTRY -<br>THE PAST, CURRENT & FUTURE<br>e-Marketing Service - Dedicate Email Biast (One Time) - Active Ordinary<br>and Student Members<br>CPD Programme Endorsement Fee - Yes Kick Off Lifecamp | 100.00<br>200.00<br>100.00<br>200.00 | 6.00<br>12.00<br>18.00<br>12.00 | 106.00<br>212.00<br>318.00<br>212.00 |                 | No<br>No<br>No |                  |                         |

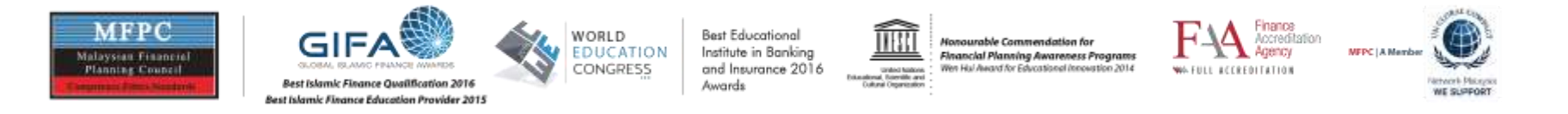

You can also check your status approval here in the Endorse Program History and payment done. To print the CPD Endorsement letter via system will need the full payment of the endorsement fee.

| Code                                                                                        |                 |                 |                                                         |                 |      |                            |
|---------------------------------------------------------------------------------------------|-----------------|-----------------|---------------------------------------------------------|-----------------|------|----------------------------|
| Profile Contacts Bocurrents                                                                 |                 | Onter           | Events Mombership                                       | Transaction His | tory |                            |
| Event Details                                                                               |                 |                 | 3600 - 222 - 22                                         |                 |      | + ENDORSE GPD PROGR        |
| Endorse Program History                                                                     |                 |                 |                                                         |                 |      |                            |
| Program Endorsement History                                                                 |                 |                 |                                                         |                 |      |                            |
| Program Name                                                                                | Start<br>Date   | End<br>Date     | PIC                                                     | Status          | Paid |                            |
| ife Insurance industry - The Past, Current & Future                                         | 16 Jun,<br>2018 | 16 Jun.<br>2018 | John Chan Ninyii                                        | APPROVED        | No   | PRINT CPO ENDORSEMENT LETT |
| IFE INSURANCE INDUSTRY - THE PAST, CURRENT & FUTURE                                         | 30 Jun,<br>2018 | 30 Jun.<br>2018 | LIFE INSURANCE INDUSTRY - THE PAST,<br>CURRENT & FUTURE | APPROVED        | No   | PRINT OF ENDORSEMENT LETT  |
| es Kick Off Lifecamp                                                                        | 05 Jan,<br>2018 | 06 Jan,<br>2018 |                                                         | APPROVED.       | No   | PRINT CPD ENDORSEMENT LETT |
| he Future of Life Insurance Intermediaries & Emergence of<br>independent Financial Advisers | 13 Jan,<br>2018 | 13 Jan,<br>2018 |                                                         | APPROVED        | Nło  | PRINT CPO ENDORSEMENT LETT |
| interietie Life Insurance Biologics Model Via Elicancial Advisor                            | 27. ian         | 27.1an          |                                                         | Antoneoutra     | No   | PUNT CPO ENDOUSEMENT LETT  |

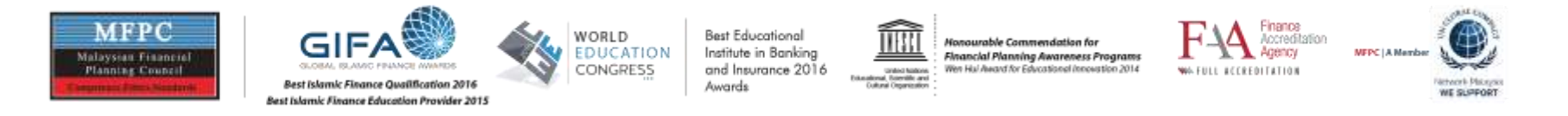

If you need to order our E-Marketing services, please go to order and scroll down to find the item E-Marketing for you to choose. Type the Qty ordered then press add one time. Then it will capture in Transaction listing. Please check your transaction listing to check your order.

| Protine     | Constant Countries Country Country                                                                              |           | ÷   |          | and reasony |                |     |
|-------------|----------------------------------------------------------------------------------------------------|-----------|-----|----------|-------------|----------------|-----|
| Order Detai | S Contraction of the second second second second second second second second second second second second second |           |     |          |             |                |     |
| e-Marketin  | 9                                                                                                    |           |     |          |             |                |     |
| Item Code   | Description                                                                                                    | Unit Cost | Qty | Price    | Qty Ordered | Ordered Amount |     |
| EV002       | e-Marketing Service - Dedicate Email Blast (One Time) - Active Ordinary and Student Members                     | 100.00    | 1   | 100.00   | 0           |                | A00 |
| W003        | e-Marketing Service - SMS Blast (One Time) - Active Ordinary Members                                            | 500.00    | 1   | 500.00   | 0           |                | A00 |
| EV004       | e-Marketing Service - St//S Blast (One Time) - Ordinary and Student Members                                     | 1,000.00  | 1   | 1,000.00 | 0           |                | ADD |
| V005        | e-Marketing Service - Website banner advertising and facebook advert (per month)                                | 100.00    | 1   | 100.00   | 0           |                | ADD |
| EV006       | e-Marketing Service - Website Main Banner advertising and facebook advert (per month)                           | 200.00    | 1   | 200.00   | 0           |                | ADD |
| Reprint     |                                                                                                    |           |     |          |             |                |     |
| Item Code   | Description                                                                                                    | Unit Cost | Qty | Price    | Qty Ordered | Ordered Amount |     |
| D001        | Re-print of Result Slip                                                                                         | 20.00     | 1   | 20,00    | 0           |                | ADO |
| D005        | Re-print of Certificate (Active Member)                                                                         | 30.00     | 1   | 30.00    | 0           |                | ADO |
| D006        | Re-print of Membership Card                                                                                     | 10.00     | 1   | 10.00    | 0           |                | ADO |
| D036        | De-print of Certificate (inåctive Member)                                                                       | 100.00    | 1   | 100.00   | 0           |                | 100 |